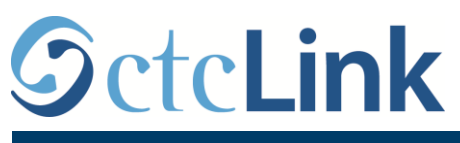

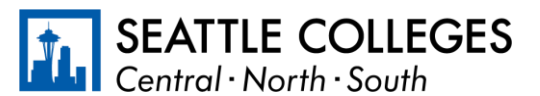

INFORMACIJE ZA CTCLINK ZA SEATTLE KOLEDŽE

www.seattlecolleges.edu/ctclink

## Kako prijaviti vreme rada za radnike koji se plaćaju prema broju radnih časova

1. Prijavite se na **ctcLink** preko adrese <u>https://gateway.ctclink.us/</u>

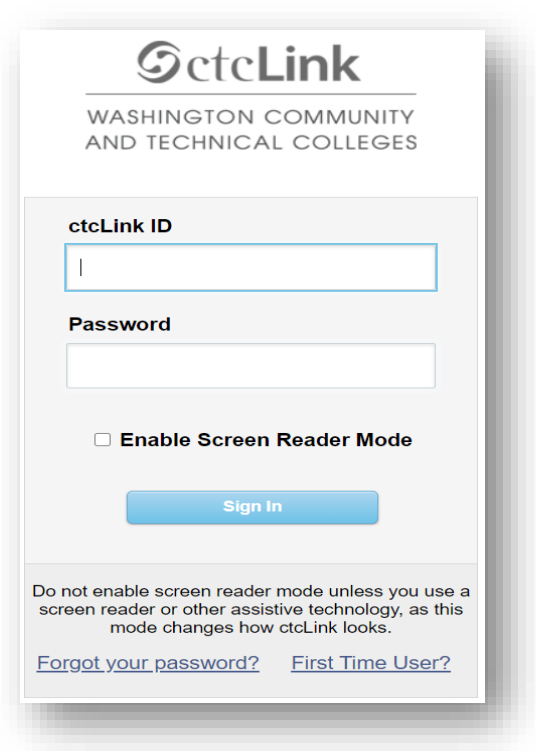

2. Prikazaće vam se ekran gde ćete izabrati pločicu. Izaberite pločicu "Seattle Colleges".

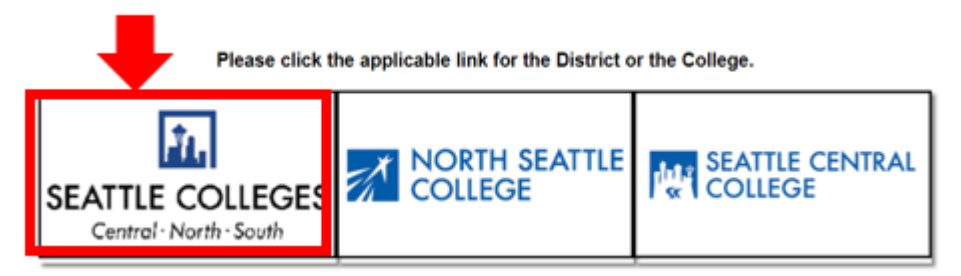

3. Kada se prijavite na svoj ctcLink Gateway, izaberite **HCM Self-Service** da biste pristupili svojoj stranici "Employee Self-Service" (Samouslužna stranica za zaposlene).

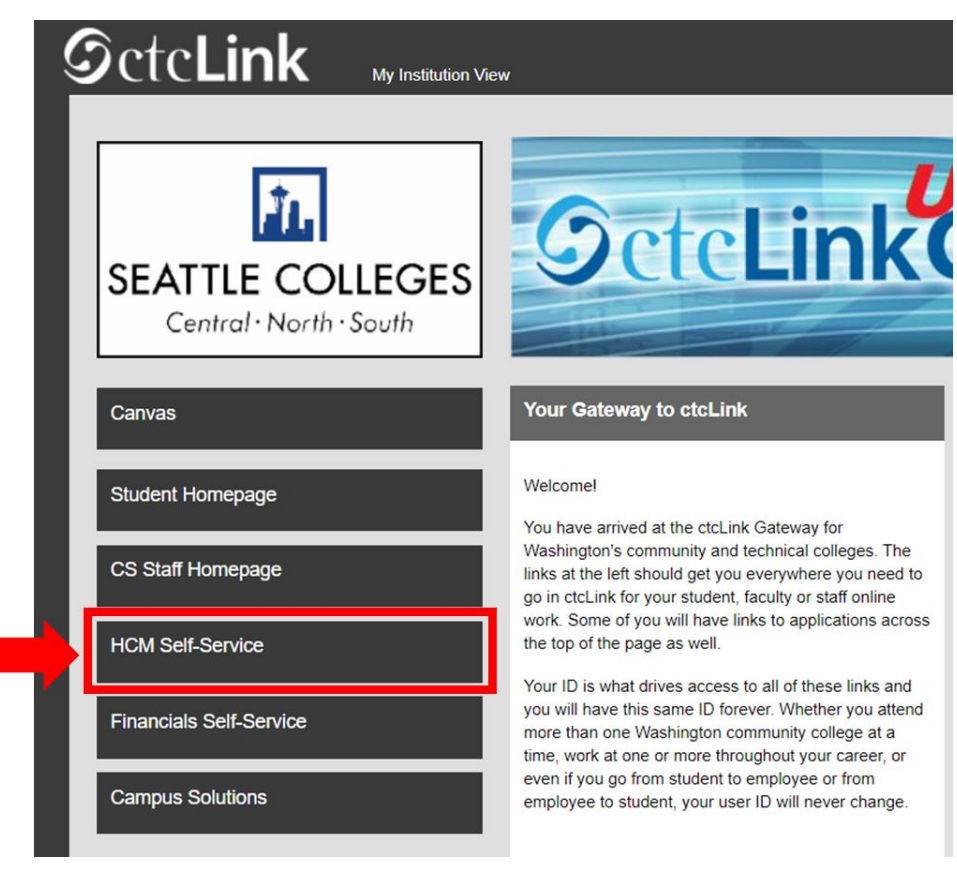

4. Izaberite pločicu "Time" (Vreme) na Samouslužnoj stranici za zaposlene

| Seattle Careers  | Time            | Payroll |
|------------------|-----------------|---------|
|                  |                 | • (5 •  |
| Personal Details | Benefit Details |         |
| <b>~</b>         | + 4             |         |
|                  |                 |         |

5. Na vrhu stranice, uverite se da je izabran odgovarajući posao. Kod većine ljudi postoji samo jedan posao, tako da će ovo polje sa padajućom listom biti sivo.

| Enter Time<br>01/01/21 - 01/15/21<br>Reported 0.00<br>Scheduled 120.00              | Time Summary<br>01/01/21 - 01/15/21<br>No Time Reported | Exceptions      | Report Time<br>Monday, Jan 11, 2021<br>Reported 0.00<br>Scheduled 8.00<br>Report Time |
|-------------------------------------------------------------------------------------|---------------------------------------------------------|-----------------|---------------------------------------------------------------------------------------|
| Payable Time<br>Last Time Period 12/16/7<br>Total Hours 0 Hour<br>Estimated Gross 0 | 20 - 12/31/20<br>rs                                     | Request Absence | Cancel Absences                                                                       |
| View Requests                                                                       | Absence Balances                                        | CTC Time        |                                                                                       |

6. Kada izaberete odgovarajući posao, kliknite na sivo dugme "Report Time" (Prijavi vreme)

| Enter Time<br>01/16/21 - 01/31/21<br>• Reported 40.00<br>• Scheduled 80.00            | Time Summary<br>01/16/21 - 01/31/21<br>Regular<br>40.00 | Exceptions      | Report Time<br>Monday, Jan 25, 2021<br>Reported 0.00<br>Scheduled 8.00<br>Report Time |
|---------------------------------------------------------------------------------------|---------------------------------------------------------|-----------------|---------------------------------------------------------------------------------------|
| Payable Time<br>Last Time Period 01/01/21<br>Total Hours 0 Hours<br>Estimated Gross 0 | • 01/15/21                                              | Request Absence | Cancel Absences                                                                       |
| View Requests                                                                         | Absence Balances                                        | CTC Time        |                                                                                       |

7. Preći ćete na stranicu za unos vremena. Uverite se da je prikazan odgovarajući dan. Ako nije prikazan odgovarajući dan, koristite strelice da promenite dan.

| Time                 | Report Time                      | <u>ନ</u> ର : ( |
|----------------------|----------------------------------|----------------|
|                      | ▲ Monday, Jan 25, 2021 →         |                |
| Reported Status      |                                  |                |
|                      | Reported 0.00     Scheduled 8.00 |                |
|                      |                                  | Submit         |
| *Time Reporting Code | Quantity                         |                |
| Time Details         |                                  |                |
| Submitted 0 Hours    |                                  |                |
| Comments (0)         |                                  | >              |
|                      |                                  |                |

8. Izaberite "Regular" (Redovno) kao vaš "Time Reporting Code" (Kod za prijavu vremena)".

Opciju "Suspended Operations" (Suspendovane operacije) izaberite samo ako prijavljujete vreme rada tokom perioda kada je koledž bio zatvoren za Suspendovane operacije.

| Time                 |                      | Repor         | t Time         | 🟫 ର 🗄 🧕 |
|----------------------|----------------------|---------------|----------------|---------|
|                      |                      | Monday, Ja    | in 25, 2021 🕨  |         |
| Reported Status      |                      |               |                |         |
|                      |                      | Reported 0.00 | Scheduled 8.00 |         |
|                      |                      |               |                | Submit  |
| *Time Reporting Code | -                    |               | Quantity       |         |
| Time Details         | 4                    |               |                |         |
| Submitted 0 Hours    | Regular              |               |                |         |
|                      | Suspended Operations |               |                |         |
| Comments (0)         |                      |               |                | >       |
|                      |                      |               |                |         |

9. Unesite ukupan broj časova rada za taj dan, zatim kliknite zeleno dugme "**Submit**" (Pošalji) u gornjem desnom uglu.

| ≮ Time                         | Repo          | ort Time                          | A 4 8 🛛 |
|--------------------------------|---------------|-----------------------------------|---------|
|                                | Monday,       | Jan 25, 2021 🔹                    |         |
| ✓ Reported Status              |               |                                   |         |
| *Time Reporting Code Regular ✓ | Reported 0.00 | Scheduled 8.00  Quantity B  Hours | Submit  |
| Submitted 0 Hours Comments (0) |               |                                   | >       |

10. Ako ste završili, možete da izaberete dugme "Time" (Vreme) u gornjem levom uglu da biste se vratili na glavnu stranicu za vreme.

| nd Carlos Carlos Carlos Carlos Carlos Carlos Carlos Carlos Carlos Carlos Carlos Carlos Carlos Carlos Carlos Car | Report                         | t Time         | 🟫 ୯ : 🙆 |
|----------------------------------------------------------------------------------------------------|--------------------------------|----------------|---------|
|                                                                                                    | <ul> <li>Monday, Ja</li> </ul> | in 25, 2021 🕨  |         |
| ported Status                                                                                                   |                                |                |         |
|                                                                                                    | Reported 8.00                  | Scheduled 8.00 |         |
|                                                                                                    |                                |                | Submit  |
| *Time Reporting Code                                                                                            |                                | Quantity 🗢     |         |
| Fime Details                                                                                                    |                                |                |         |
| bmitted 8.00 Hours                                                                                              |                                |                |         |
| Summary Detail                                                                                                  |                                |                |         |
| egular                                                                                                    | 8.00 Hours                     |                | >       |
| mmente (0)                                                                                                    |                                |                |         |
| nimenis (0)                                                                                                    |                                |                | >       |
| mments (0)                                                                                                    |                                |                |         |